## Настройка параметров толщин для различных типов линий при выводе на печать

1. В меню "Файл" выберите команду "Печать чертежа" либо нажмите кнопку

"Печать чертежа" на панели "Стандартная". Вы также можете запустить модуль печати отдельно от системы ADEM (C:\Program Files (x86)\Adem Group\Adem90\plt\AplotNG90.exe). Откроется окно модуля "ADEM Print". Установите параметр "Вывод в файл" переключатель "PLT"

| ADEM Print                                                                                       | ×               |  |  |  |
|--------------------------------------------------------------------------------------------------|-----------------|--|--|--|
| Файл<br>Имя: Current Drawing                                                                     | Обзор           |  |  |  |
| Печать<br>С Формат: Хмах: 193.7 Умах: 86.1                                                       |                 |  |  |  |
| © Чертеж: Хтіп: 17.4 Ymin: 49.4 Хтах: 259.0 Yma                                                  | x: 101.5        |  |  |  |
| С Окно: Xmin: -44.6 Ymin: -100.2 Xmax: 391.2 Yma                                                 | <b>x:</b> 203.7 |  |  |  |
| Слои<br>О Только активный слой О Все слои Ф Слои из списка<br>Параметры                          | Слои            |  |  |  |
| НР Color LaserJet Pro MFP M177fw на                                                              | Устройство      |  |  |  |
| ✓ Вывод в файл ○ EMF                                                                             | Перья           |  |  |  |
| Имя: C:\Users\igoryamaev.IZHEVSK.000\Desktop\Current Drawing.plt                                 | Обзор           |  |  |  |
| 🔲 🗖 Печать по частям 📝 Поворот на 90 градусов 🗖 На весь лист 🗌 Бе                                | ез учета полей  |  |  |  |
| Масштаб: 1.0 Смещение: х: 0.000 у: 0.0                                                           | 00              |  |  |  |
| Единицы: 💿 ММ 🔿 Дюймы 🔲 Сохранить смещение                                                       |                 |  |  |  |
| Размер листа: 210.0 мм ширина 297.0 мм высота<br>Область печати: 202.0 мм ширина 289.0 мм высота |                 |  |  |  |
| Просмотр Печать                                                                                  | Отмена          |  |  |  |

2. Нажмите кнопку "Перья...". Появится диалоговое окно "Установка перьев". Увеличьте или уменьшите толщину линий с помощью полей ввода, расположенных в столбце "Толщина".

| ADEM Print ×             |                                                                 |                                    |         |            |  |  |
|--------------------------|-----------------------------------------------------------------|------------------------------------|---------|------------|--|--|
| Файл                     | Установка перьев                                                |                                    | ×       |            |  |  |
| Имя: С                   | Тип линии                                                       | Цвет                               | Толщина | Обзор      |  |  |
| Печать<br>С Формат       | Утолщенная                                                      | •                                  | 0.6 📫   |            |  |  |
| 🖲 Чертеж:                | Основная                                                        | <b></b>                            | 0.5     | :13.5      |  |  |
| О Окно:                  | Тонкая                                                          | <b></b>                            | 0.2 🔹   | 0.0        |  |  |
| Слои —<br>О Только       | Текст                                                           | <b>_</b>                           | 0.3 📫   | Слои       |  |  |
| Параметры                | Штриховка                                                       | <b></b>                            | 0.3 📫   |            |  |  |
| NullPrinter              | Растр                                                           |                                    |         | тройство   |  |  |
| 🗹 Вывод в                |                                                                 |                                    |         | Перья      |  |  |
| Имя: 🚺                   |                                                                 |                                    |         | Обзор      |  |  |
| 🔲 Печать г               | О Использовать толщи                                            | нну текстовых линий                |         | чета полей |  |  |
| Масштаб:                 | <ul> <li>Использовать толщи<br/>если высота текста (</li> </ul> | нну основных линий,<br>больше чем: | 14 📫    |            |  |  |
| Единицы:                 | • Толщина линий текста по ГОСТ тип А (1/14h)                    |                                    |         |            |  |  |
| Размер лис<br>Область пе | О Толщина линий текс                                            | та по ГОСТ тип А (1/10h)           |         |            |  |  |
|                          |                                                                 | OK                                 | Отмена  | Отмена     |  |  |

Для того, чтобы текст по ГОСТ тип А печатался с толщиной линий, равной 1/10 его высоты (1/10h), установите переключатель в соотвествующее положение.

Для того, чтобы текст по ГОСТ тип А печатался с толщиной линий, равной 1/14 его высоты (1/14h), установите переключатель в соотвествующее положение.

3. Нажмите кнопку "ОК" или клавишу Enter.

Настройка параметров толщин для различных типов линий при формировании в pdf

 В меню "Файл" выберите команду "Печать чертежа" либо нажмите кнопку "Печать чертежа" на панели "Стандартная". Вы также можете запустить модуль печати отдельно от системы ADEM (C:\Program Files (x86)\Adem Group\Adem90\plt\AplotNG90.exe). Откроется окно модуля "ADEM Print". Установите параметр "Вывод в файл" переключатель "EMF"

| 🛃 ADEM Print                                                           |                       |                        | ×              |  |  |
|------------------------------------------------------------------------|-----------------------|------------------------|----------------|--|--|
| Файл<br>Имя: Current Drawing                                           |                       |                        | Обзор          |  |  |
| Печать                                                                 |                       |                        |                |  |  |
| (C) Формат: Xmax: 117.1                                                | Ymax: 67.2            |                        |                |  |  |
| 🖲 Чертеж: Xmin: 0.0                                                    | Ymin: 0.0             | Xmax: 0.0 Yma          | x: 0.0         |  |  |
| C Окно: Хтіп: 0.0                                                      | Ymin: 0.0             | Xmax: 108.2 Yma        | <b>x</b> 83.8  |  |  |
| Слои ————                                                              |                       |                        |                |  |  |
| О Только активный слой                                                 | О Все слои            | 💿 Слои из списка       | Слои           |  |  |
| Параметры                                                              |                       |                        |                |  |  |
| NullPrinter                                                            |                       |                        | Устройство     |  |  |
| 🔽 Вывод в файл                                                         | C PLT                 | • EMF                  | Перья          |  |  |
| Имя: C:\Users\igoryamaev.IZHEVSK.000\Desktop\Current Drawing.emf Обзор |                       |                        |                |  |  |
| 🗹 Печать по частям 🛛 🗹                                                 | оворот на 90 градусов | з 🗖 На весь лист 🛛 🗖 Б | ез учета полей |  |  |
| Масштаб: 1.0                                                           | Смещение: х:          | 0.000 y: 0.0           | 00             |  |  |
| Единицы: 💿 ММ 🔿                                                        | Дюймы                 | 🔲 Сохранить смещение   |                |  |  |
| Размер листа: 210.0 мм ширина 297.0 мм высота                          |                       |                        |                |  |  |
| Область печати: 202.0 мм ши                                            | рина 289.0 мм высот   | a                      |                |  |  |
|                                                                        |                       |                        |                |  |  |
|                                                                        |                       |                        |                |  |  |
|                                                                        | Пр                    | осмотр Печать          | Отмена         |  |  |
|                                                                        |                       |                        |                |  |  |

1. Нажмите кнопку *"Перья..."*. Появится диалоговое окно *"Установка перьев"*. Увеличьте или уменьшите толщину линий с помощью полей ввода, расположенных в столбце *"Толщина"*.

| C ADEM Print ×           |                                              |                                    |         |            |  |  |
|--------------------------|----------------------------------------------|------------------------------------|---------|------------|--|--|
| Файл                     | Установка перьев                             |                                    |         | ×          |  |  |
| Имя: С                   | Тип линии                                    | Цвет                               | Толщина | Обзор      |  |  |
| Печать —<br>С Формат     | Утолщенная                                   | •                                  | 0.6 🔹   |            |  |  |
| 🖲 Чертеж:                | Основная                                     | <b>•</b>                           | 0.5     | :13.5      |  |  |
| С Окно:<br>Сари          | Тонкая                                       | <b>_</b>                           | 0.2 🔹   | 0.0        |  |  |
| С Только                 | Текст                                        | •                                  | 0.3 📫   | Слои       |  |  |
| Параметры                | Штриховка                                    |                                    | 0.3 📫   |            |  |  |
| NullPrinter              | Растр                                        | <b></b>                            |         | тройство   |  |  |
| 💌 Вывод е                | <b>—</b>                                     | ,                                  |         | Перья      |  |  |
| Имя: 🚺                   | Цвет со слоя                                 |                                    |         | Обзор      |  |  |
| 🔲 Печать г               | 🔘 Использовать толщи                         | ну текстовых линий                 |         | чета полей |  |  |
| Масштаб:                 | С Использовать толщи<br>если высота текста   | нну основных линий,<br>больше чем: | 14 👘    |            |  |  |
| Единицы:                 | • Толщина линий текста по ГОСТ тип А (1/14h) |                                    |         |            |  |  |
| Размер лис<br>Область пе | С Толщина линий текс                         | та по ГОСТ тип А (1/10h)           |         |            |  |  |
|                          |                                              | OK                                 | Отмена  | Отмена     |  |  |
|                          |                                              |                                    |         |            |  |  |

Для того, чтобы текст по ГОСТ тип А печатался с толщиной линий, равной 1/10 его высоты (1/10h), установите переключатель в соотвествующее положение.

Для того, чтобы текст по ГОСТ тип А печатался с толщиной линий, равной 1/14 его высоты (1/14h), установите переключатель в соотвествующее положение.

2. Нажмите кнопку "ОК" или клавишу Enter.